## Söka efter en speciell video

Om det finns många inspelade videor kan det vara svårt att hitta en fil på indexskärmen.

Använd sökfunktionen och sök efter filen.

1 Välj uppspelningsläge.

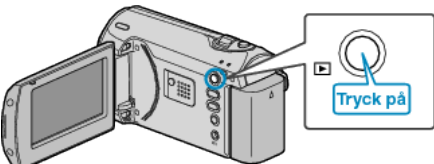

2 Tryck på MENU för att visa menyn.

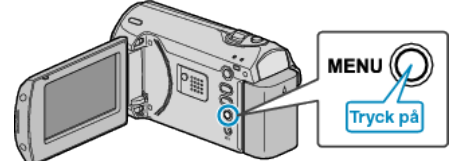

 ${\it 3}~$  Välj "SÖK" med ZOOM/SELECT-reglaget och tryck på OK.

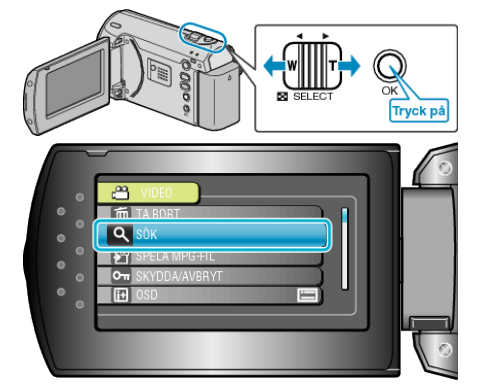

4 Välj ett inspelningsdatum och tryck på OK.

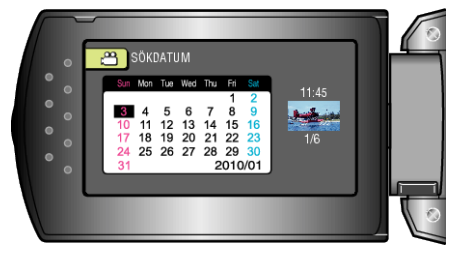

5 Välj önskad video och tryck på OK för att starta uppspelningen.

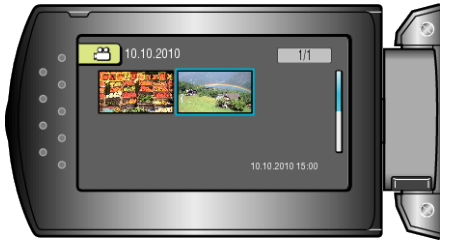

• Endast videos som har spelats in på det valda datumet visas.

Radera filer med ett valt datum : -

Välj "TA BORT" på uppspelningsmenyn för att ta bort filer som du inte vill ha kvar.